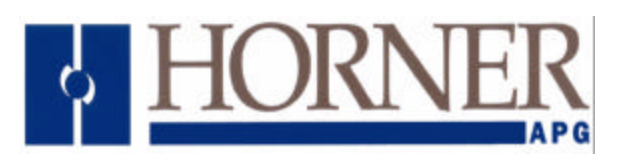

# Flat Panel Display **Product Specifications** and Installation Data

Touchscreen Port

The HE693TFT510 and the HE693TFT511 offer the latest in flat-panel technology. The 10.4" active matrix displays are housed in panel-mountable, NEMA 4-12 rated industrial enclosures. These displays feature VGA resolution (640 X 480) with 256-color capability, and are compatible with standard PC-based devices which support VGA monitors.

The TFT511 differs from the TFT510 in that it adds a high resolution touch screen. The TFT511 interfaces to the RS-232 port and emulates a DOS or Windows mouse.

Fron

|                    |             |                 | (9 pin)       |
|--------------------|-------------|-----------------|---------------|
|                    | Bottom Side | View of TFT 511 | (, p)         |
| t View             |             | <u> </u>        |               |
|                    |             |                 | ⊃◎ ,ºŢŢ, O    |
|                    |             |                 |               |
| atar 41 FAGS       |             |                 |               |
| Constant Chevronet |             | Video Port      | 24VDC Power   |
|                    |             | (15 pin)        | + - Frama     |
| HORNER             |             |                 |               |
|                    |             |                 |               |
| Non-State State    | Bottom Side | View of TFT 510 |               |
| )                  |             |                 |               |
|                    |             | ◙◙              | <b>。</b> 四, o |
| )                  | ,           | 7               |               |
|                    |             | /               |               |
|                    |             | Video Port      | 24VDC Power   |
|                    |             | (15 pin)        | + - Frame     |

| Specifications               | TFT 510                                     | TFT 511                        |  |
|------------------------------|---------------------------------------------|--------------------------------|--|
| Display Type                 | Active Matrix TFT Color                     |                                |  |
| Size (HxWxD)                 | 10.25"x12.125"x2.5"                         |                                |  |
| # of Colors                  | 256                                         |                                |  |
| Video Resolution             | 640x480                                     |                                |  |
| Video Interface              | Standard PC DE15 VGA                        |                                |  |
| Touchscreen Type             | NA                                          | Resistive                      |  |
| Touchscreen Resolution       | NA                                          | 40,000 points per squared inch |  |
| Touchscreen Interface        | NA                                          | RS232                          |  |
| Touchscreen Emulation        | NA                                          | Dos or Windows Mouse           |  |
| Power Requirements           | 24 VDC, 1A continuous, 1.7 A (surge) 175 mS |                                |  |
| Maximum OperatingTemperature | 50 degrees C                                | 40 degrees C                   |  |

#### Windows NT 3.51/4.0 Installation Instructions

- 1. Power the computer up into Windows NT.
- 2. Insert the "Touch Screen Drivers for Windows NT" disk into drive A or B. A Drive
- 3. Click the Windows NT Start button, and select Run. Start
- 4. Type *a:\setup* in the space provided and press ENTER.
- 5. After reading the Wizard Setup screen thoroughly, click **Next** to proceed to the next screen.
- 6. Select the desired Destination Directory or click Next to accept the default path.
- 7. The following installation options will now appear: select **Typical** (default) or **Custom** installation (to make additional changes). Select the appropriate option, then click **Next** when finished.
- 8. Select your Controller Type (serial) and Com Port (an available port on your machine), then click OK.
- 9. Since the setup of your computer has changed, your computer will need to be rebooted for the changes to take effect.
- 10. After your machine reboots, select the Start button, Settings, and click on Control Panel.
- 11. Next select the Elo Touchscreen .
- 12. Select Drag, double-click option from the Touchscreen menu.
- 13. Click the Calibrate option in the upper right corner.
- 14. To calibrate the touchscreen, touch the targets on the screen.
- 15. When the Check Calibration screen appears, click the **Yes** option if the cursor jumps to your finger tip otherwise click **No** and follow the on-screen directions.
- 16. When you return to the Touchscreen menu, click OK.
- 17. You will now be able to use your touchscreen display as well as the hand held mouse.

ш

S

О

Σ

### Windows 95 Installation Instructions

1. Power the computer up into Windows 95.

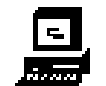

- 2. Insert the "Touch Screen Drivers for Windows 95" disk into drive A or B.
- 3. Click the Windows 95 Start button, and select Run. Mart
- 4. Type *a:\setup* in the space provided and press ENTER.
- 5. After reading the Wizard Setup screen thoroughly, click **Next** to proceed to the next screen.
- 6. Select the desired Destination Directory or click **Next** to accept the default path.
- 7. The following installation options will now appear: select **Typical** (default) or **Custom** installation (to make additional changes). Select the appropriate option, then click **Next** when finished.
- 8. Select your Controller Type (serial) and Com Port (an available port on your machine), then click OK.
- 9. Since the setup of your computer has changed, your computer will need to be rebooted for the changes to take effect.
- 10. After your machine reboots, select the Start button, Settings, and click Control Panel.
- 11. Next select the Elo Touchscreen.
- 12. Select **Drag**, **double-click** from the Touchscreen menu.
- 13. Click the **Calibrate** option in the upper right corner.
- 14. To calibrate the touchscreen, touch the targets on the screen.
- 15. When the Check Calibration screen appears, click the **Yes** option if the cursor jumps to your finger tip, otherwise click **No** and follow the on-screen directions.
- 16. When you return to the Touch screen menu, click OK.
- 17. You will now be able to use your touch screen display as well as the hand held mouse.

S

Σ

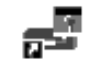

A Drive

A Drive

## **DOS/Windows 3.X Installation Instructions**

- **1**. Power the computer up in the DOS environment.
  - 2. Install the "Touch Screen Drivers for DOS & Windows 3.1" disk into drive A or B.
  - 3. At the C prompt (C:\) type A: \.
  - 4. Once the prompt changes to A:\, type *install* and press the ENTER key.
  - 5. When the Elo Touch Systems screen appears, press the ENTER key.
    - 6. This screen consists of four installation steps, press the ENTER key to proceed forward.
    - 7. Specify the path for your installation and press the ENTER key.
    - 8. Select **DOS Express Installation**, for a DOS installation, or select **Windows Express Installation**, for a Windows installation. Press the ENTER key to accept the default path.
  - 9. At the Touchscreen Controller Interface screen, select Serial and press the ENTER key.
    - 10. Select the serial port where the controller is connected, either Com 1 or 2 (whichever port is available) and press the ENTER key.
    - 11. Select E271 2210 Accu-touch and press the ENTER key.
    - 12. At the Testing For Controller screen, press the ENTER key.
    - 13. After loading is complete, the next screen allows you to select a directory to store the files in, or press the ENTER key to accept the default path.
    - 14. Once the installation begins, you should be at the Update Batch Files screen. When the files are loaded, press the ENTER key. Your computer will then revert to the C prompt (*C*:) in DOS mode.
    - 15. At this time, your computer will need to be rebooted. Simultaneously press the CONTROL, ALT, DELETE keys to reboot.

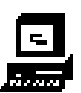

Ο

Σ

**CUTOUT DIMENSIONS** 

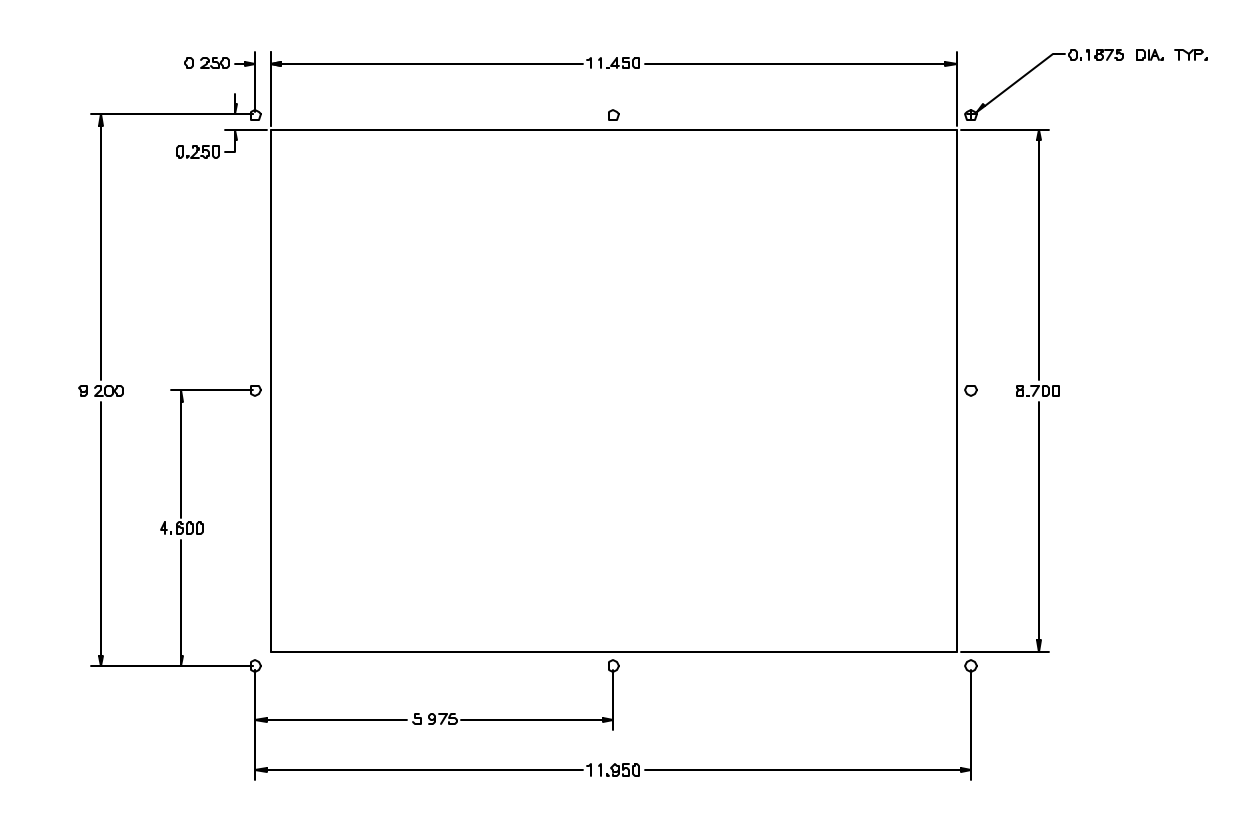

## **Mounting Instructions**

- 1. Cut the host panel as described in the drawing above.
- 2. From the front, insert the TFT through the panel cutout.
- 3. Align the 8 mounting screws of the display with (8) 0.1875" diameter cutouts on the panel.
- 4. Use (8) #6-32 thread nuts to secure the TFT into the panel cutout.
- 5. Tighten #6-32 thread nuts to form a tight seal. Begin by tightening the top and bottom nuts, then the sides, and then the corners. Do not over tighten.
- 6. Connect the communication and power cables to the appropriate connectors.

| Name              | 15-pin D-Shell (female) |
|-------------------|-------------------------|
| Red               | 1                       |
| Green             | 2                       |
| Blue              | 3                       |
| GND-Red return    | 6                       |
| GND- Green return | 7                       |
| GND- Blue return  | 8                       |
| Hsync             | 13                      |
| Vsync             | 14                      |

# DB9 Male to Female Cable Pin-out

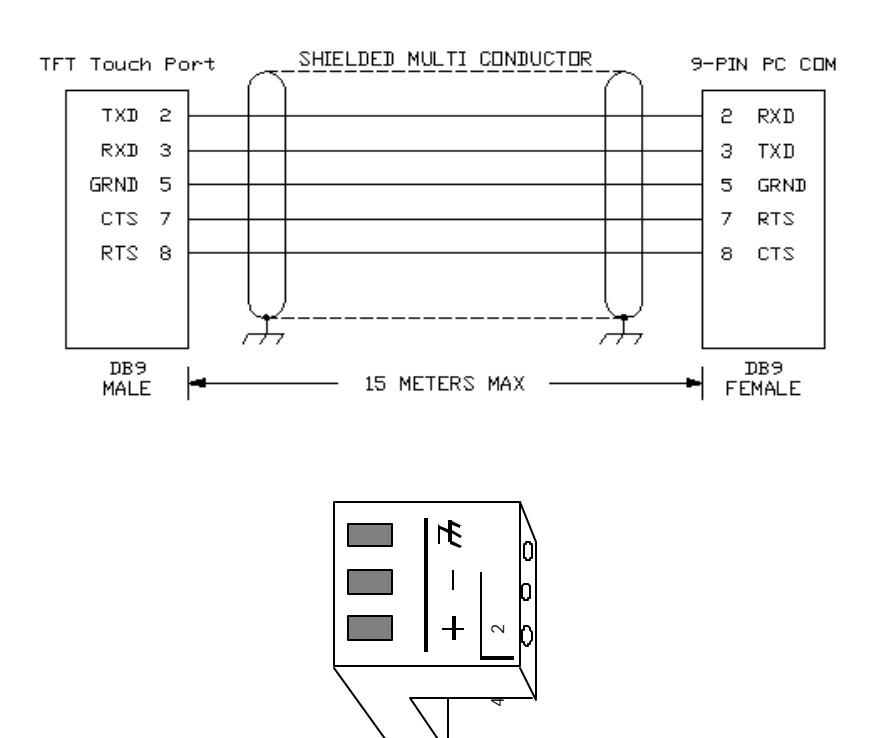

**Power Connection**